## Holiday a POS (Point of Sale) or Account

- 1. Click/Tap the three line menu button located on the top left of your screen
- 2. Click/Tap the Schedule page
  - a. Click/Tap the Edit Ranges button
    - i. If you wish to holiday an account, tap/click the red **Account** button choose **POS** for a machine
    - ii. From here you will choose the desired account or POS and click/tap Next
    - iii. Click/Tap the empty circle next to the account/POS
    - iv. Click/Tap Edit POS Ranges located at the top right of the screen
    - v. In the Edit Ranges window click/tap + Add Range
    - vi. Choose the start/end date
    - vii. Click/Tap next to Kind to choose Holiday then select Done

Note: The software will only allow you to create a range when selecting more than one POS, you are not able to edit a range when selecting more than one POS.

Ex: I can apply a holiday adjustment for both POS 50 and POS 60 in one action. However, I realize that I needed to only apply the holiday to POS 60. To apply these changes, I will need to edit the range individually for each POS. If I select both POS 50 and POS 60 to edit the range, I will not see the original applied holiday date range.

[Video: Holiday a Machine or Account]